# Δήλωση Οριστικής Τοποθέτησης ή Βελτίωσης

Στην ιστοσελίδα της διεύθυνσης http://dide.ser.sch.gr επιλέγετε το εικονίδιο «Ηλεκτρονικές Υπηρεσίες»

| Καταφό<br>Αναπληρωτών<br>Καταφό<br>Αναπληρωτών<br>Καταφό<br>Αναπληρωτών<br>Καταφό<br>Αναπληρωτών                                | <b>ρτωση</b><br>ων και<br>γητικών |
|----------------------------------------------------------------------------------------------------|-----------------------------------|
| Διεύθυνση Δευτεροβάθμιας Εκπαίδευσης Σερρών<br>Ηλεκτρονικές Υπηρεσίες                                                           |                                   |
| Είσοδος                                                                                                    |                                   |
| Όνομα χρήστη (Α.Φ.Μ.):<br>Κωδικός *:<br>Διατήρηση κωδικού:<br>Ξεχάσατε τον κωδικό:<br>Είσοδος                                   |                                   |
| ΄ Ο κωδικός σας έχει οριστεί το <b>Α.Μ.Κ.Α</b> . Για τη δική σας ασφάλεια, πρέπει να τον αλλάξετε. Οδηγίες θα βρείτε <u>εδώ</u> |                                   |

Για την εισαγωγή μας στο σύστημα εισάγουμε ως όνομα χρήστη το **Α.Φ.Μ**και κωδικό το **Α.Μ.Κ.Α..**Αν έχετε προβεί στην αλλαγή του κωδικού, χρησιμοποιήστε τον νέο κωδικό που έχετε καταχωρήσει.

### 1. Επιλέγουμε Δήλωση Τοποθέτησης - Βελτίωσης (1)

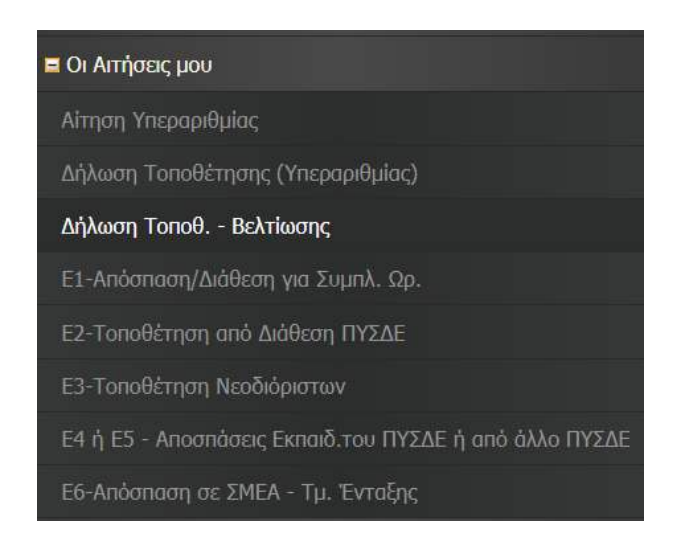

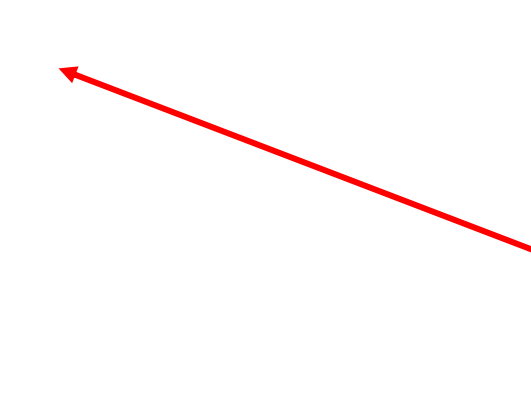

### 2. Κάνουμε κλικ στο κουμπί «Εισαγωγή» (2)

| Εισαγωγή συμπληρωματικης Δηλωσης, σε εναπομείνανατα κενά | Επιλογή όλων | Με επιλεγμένα |
|----------------------------------------------------------|--------------|---------------|
|                                                          |              |               |
| 2                                                        |              |               |

Επιλέγετε και συμπληρώνετε τα πεδία **«Ειδική Κατηγορία»,το «Είδος Δήλωση», «Ομάδα Σχολείων»** (Γενικής ή Ειδικής) και τουλάχιστονμια επιλογή σχολείου. Στο τέλος επιλέγετε «Δήμο εντοπιότητας» και «Δήμο συνυπηρέτησης», εάν στις επιλογές σας υπάρχουν σχολεία που εντάσσονται στον αντίστοιχο δήμο εντοπιότητας ή συνυπηρέτησης που έχετε. Τελειώνετε με την συμπλήρωση **«Οικογενειακή Κατάσταση»** και **«Αρ. Τέκνων».** 

**Στο τέλος οριστικοποιείτε την δήλωσή σας**, με τους δύο τρόπους, όπως δείχνει η επόμενη εικόνα. (Η δήλωση δεν αποθηκεύεται προσωρινά!!)

Για την οριστικοποίηση κάνουμε κλικ στο σύμβολο √ ή κλικ στο κουμπί «Αποθήκευση όλων» Τα πεδία με κόκκινο αστεράκι (\*) , είναι υποχρεωτικά και δεν ολοκληρώνεται η οριστικοποίηση της δήλωσής σας, αν δεν τα συμπληρώσετε.

|                    |                     |                 |                    | Ορι | στικοποίησι       | 1                         |   |
|--------------------|---------------------|-----------------|--------------------|-----|-------------------|---------------------------|---|
| Εισαγωγή Επιλογ    | ή όλων Μετερομιτένα | Αποθήκευση όλων | Ακύρωση            |     |                   |                           |   |
| κΩδικός δηνώσης    | <b>√</b> ©          | ΕΠΙΛΟΓΗ 4       | 2о ГЕ.Л.           | ~   | ΕΠΙΛΟΓΗ 14        | ΓΕ.Λ. ΑΛΙΣΤΡΑΤΗΣ          | ~ |
| Α.Μ. ΕΚΠΑΙΔΕΥΤΙΚΟΥ | 199976              | ΕΠΙΛΟΓΗ 5       | 2ο ΓΥΜΝΑΣΙΟ        | ~   | <b>ЕПІЛОГН 15</b> | ΓΕ.Λ. ΗΡΑΚΛΕΙΑΣ           | ~ |
| ΗΜΕΡΟΜ. ΔΗΛΩΣΗΣ    | 3/5/2022            | ΕΠΙΛΟΓΗ 6       | 2ο ΕΠΑ.Λ.          | ~   | ЕПІЛОГН 16        | ΓΕ.Λ. ΜΑΥΡΟΘΑΛΑΣΣΑΣ       | ~ |
| ΣΧΟΛΙΚΟ ΕΤΟΣ       | 2022-2023           | ΕΠΙΛΟΓΗ 7       | 3о ГЕ.Л.           | ~   | ΕΠΙΛΟΓΗ 17        | ΓΕ.Λ. ΣΚΟΥΤΑΡΕΩΣ          | ~ |
| ΕΙΔ. ΚΑΤΗΓΟΡΙΑ     | OXI                 | ✓ * ЕПІЛОГН 8   | 3ο ΓΥΜΝΑΣΙΟ        | ~   | ΕΠΙΛΟΓΗ 18        | ΓΥΜΝΑΣΙΟ ΒΥΡΩΝΕΙΑΣ        | ~ |
| ΕΙΔΟΣ ΔΗΛΩΣΗΣ      | ΒΕΛΤΙΩΣΗ            | ✓ * ЕПІЛОГН 9   | 4ο ΕΣΠΕΡΙΝΟ ΕΠΑ.Λ. | ~   | ЕПІЛОГН 19        | ΕΠΑ.Λ. ΡΟΔΟΠΟΛΗΣ          | ~ |
| ΟΜΑΔΑ ΣΧΟΛΕΙΩΝ     | ΓΕΝΙΚΗΣ             | ✓ ЕПІЛОГН 10    | 4ο ΓΕ.Λ.           | ~   | ΕΠΙΛΟΓΗ 20        | ΕΣΠΕΡΙΝΟ ΓΥΜΝΑΣΙΟ ΜΕ ΛΥΚΕ | ~ |
| ΕΠΙΛΟΓΗ 1          | 1ο ΓΕ.Λ.            | ✓ * ЕПІЛОГН 11  | 4ο ΓΥΜΝΑΣΙΟ        | ~   | Δ. ΕΝΤΟΠΙΟΤΗΤΑΣ   | Δ. ΣΕΡΡΩΝ                 | ~ |
| ΕΠΙΛΟΓΗ 2          | 1ο ΓΥΜΝΑΣΙΟ         | ✓ ЕПІЛОГН 12    | 5ο ΓΕ.Λ.           | ~   | Δ. ΣΥΝΥΠΗΡΕΤΗΣΗΣ  | Δ. ΣΕΡΡΩΝ                 | ~ |
| ЕПІЛОГН З          | 1ο ΕΠΑ.Λ.           | ✓ ЕПІЛОГН 13    | 5ο ΓΥΜΝΑΣΙΟ        | ~   | ΟΙΚ. ΚΑΤΑΣΤΑΣΗ    | ΕΓΑΜΟΣ/-Η                 | ~ |
|                    |                     |                 |                    |     | ΑΡ. ΤΕΚΝΩΝ        | 2                         | ~ |

Σε περίπτωση που οριστικοποιήσετε τη δήλωση και θελήσετε να πραγματοποιήσετε αλλαγές, θα πρέπει να διαγραφεί και να πραγματοποιήσετε **νέα δήλωση**.

# <u>Εκτύπωση Αίτησης</u>

1. Επιλέγω την νέα αίτηση από το πλαίσιο επιλογής για το σχολικό έτος 2024-2025.

| Εισαγωγή Επιλογ    | γή όλων Με επιλεγμένα | Αρχείο με οδηγίες θα βρείτε <u>ΕΔΩ</u> . |                   |                   |
|--------------------|-----------------------|------------------------------------------|-------------------|-------------------|
|                    |                       |                                          |                   |                   |
| ΚΩΔΙΚΟΣ ΔΗΛΩΣΗΣ    | 231/2019-07-09        | ЕПІЛОГН 5                                | ΕΠΙΛΟΓΗ 15        |                   |
| Α.Μ. ΕΚΠΑΙΔΕΥΤΙΚΟΥ | 199976                | ΕΠΙΛΟΓΗ 6                                | ΕΠΙΛΟΓΗ 16        |                   |
| ΗΜΕΡΟΜ. ΔΗΛΩΣΗΣ    | 9/7/2019              | ΕΠΙΛΟΓΗ 7                                | <b>ЕПІЛОГН 17</b> |                   |
| ΣΧΟΛΙΚΟ ΕΤΟΣ       | 2019-2020             | ΕΠΙΛΟΓΗ 8                                | <b>ЕПІЛОГН</b> 18 |                   |
| ΕΙΔΙΚΗ ΚΑΤΗΓΟΡΙΑ   | IXO                   | ЕПІЛОГН 9                                | ΕΠΙΛΟΓΗ 19        |                   |
| ΕΙΔΟΣ ΔΗΛΩΣΗΣ      | ΒΕΛΤΙΩΣΗ              | ΕΠΙΛΟΓΗ 10                               | ЕПІЛОГН 20        |                   |
| ΕΠΙΛΟΓΗ 1          | 1ο ΓΕ.Λ.              | ΕΠΙΛΟΓΗ 11                               | Δ. ΕΝΤΟΠΙΟΤΗΤΑΣ   | Δ. ΣΕΡΡΩΝ         |
| ELIVOLH 5          | 2ο ΓΕ.Λ.              | ΕΠΙΛΟΓΗ 12                               | Δ. ΣΥΝΥΠΗΡΕΤΗΣΗΣ  | Δ. ΣΕΡΡΩΝ         |
| ЕПІЛОГН З          | 3ο ΓΕ.Λ.              | ЕПІЛОГН 13                               | ΟΙΚ. ΚΑΤΑΣΤΑΣΗ    | εγαμος/-μ         |
| ΕΠΙΛΟΓΗ 4          | 4ο ΓΕ.Λ.              | ΕΠΙΛΟΓΗ 14                               | ΑΡ. ΤΕΚΝΩΝ        | 2                 |
|                    |                       |                                          |                   |                   |
| ΚΩΔΙΚΟΣ ΔΗΛΩΣΗΣ    | 130/2018-04-23        | ΕΠΙΛΟΓΗ 5 ΓΕ.Λ. ΒΥΡΩΝΕΙΑΣ                | ENIAOLH 12        | 1ο ΓΥΜΝΑΣΙΟ       |
| Α.Μ. ΕΚΠΑΙΔΕΥΤΙΚΟΥ | 199976                | ENIAOFH 6 50 FE.A.                       | ЕПІЛОГН 16        | 2ο ΓΕ.Λ.          |
| ΗΜΕΡΟΜ. ΔΗΛΩΣΗΣ    | 23/4/2018             | ΕΠΙΛΟΓΗ 7 ΓΕ.Λ. ΒΥΡΩΝΕΙΑΣ                | ЕПІЛОГН 17        | 30 FE.A.          |
| ΣΧΟΛΙΚΟ ΕΤΟΣ       | 2017-2018             | ΕΠΙΛΟΓΗ 8 ΓΕ.Λ. ΚΑΤΩ ΠΟΡΟΪΩΝ             | EUIVOLH 18        | 4ο ΓΕ.Λ.          |
| ΕΙΔΙΚΗ ΚΑΤΗΓΟΡΙΑ   | IXO                   | ΕΠΙΛΟΓΗ 9 ΓΕ.Λ. ΣΙΔΗΡΟΚΑΣΤΡΟΥ            | ENIAOLH 18        | 5ο ΓΕ.Λ.          |
| είδος σηνώσης      | ΒΕΛΤΙΩΣΗ              | ΕΠΙΛΟΓΗ 10 ΓΥΜΝΑΣΙΟ ΑΛΙΣΤΡΑΤΗΣ           | ЕПІЛОГН 20        | 60 ΓΥΜΝΑΣΙΟ       |
| EUIVOLH 1          | 1ο ΓΕ.Λ.              | ΕΠΙΛΟΓΗ 11 ΓΕ.Λ. ΡΟΔΟΛΙΒΟΥΣ              | Δ. ΕΝΤΟΠΙΟΤΗΤΑΣ   | Δ. ΣΕΡΡΩΝ         |
| ΕΠΙΛΟΓΗ 2          | 2ο ΕΠΑ.Λ.             | ΕΠΙΛΟΓΗ 12 ΓΕ.Λ. ΝΕΟΥ ΣΚΟΠΟΥ             | Δ. ΣΥΝΥΠΗΡΕΤΗΣΗΣ  | Δ. ΕΜΜΑΝΟΥΗΛ ΠΑΠΑ |
| ΕΠΙΛΟΓΗ 3          | ΓΕ.Λ. ΒΥΡΩΝΕΙΑΣ       | ERIAOFH 13 FE.A. RPOBATA                 | ΟΙΚ. ΚΑΤΑΣΤΑΣΗ    | ΑΓΑΜΟΣ/-Η         |
| ΕΠΙΛΟΓΗ 4          | ΓΕ.Λ. ΚΑΤΩ ΠΟΡΟΪΩΝ    | <b>ΕΠΙΛΟΓΗ 14</b> 20 ΓΕ.Λ.               | ΑΡ. ΤΕΚΝΩΝ        | 0                 |

### 2. Κάνω κλικ στο κουμπί του εκτυπωτή, πάνω δεξιά στη σελίδα

|                                                        | Ę | Đ | <b>₽</b> * | <b>₽</b> * | <b>₽</b> * |
|--------------------------------------------------------|---|---|------------|------------|------------|
| ιθήκευση όλων Ακύρωση Αρχείο με οδηγίες θα βρείτε ΕΔΩ. |   |   |            |            |            |
| sage                                                   |   |   |            |            |            |

3. Επιλέγουμε την επιλογή «Εκτύπωση επιλογής» και κάνουμε κλικ στο κουμπί «Εκτύπωση»

| <b>P</b> *                                                                |
|---------------------------------------------------------------------------|
| Επιλογές: Ο Εκτύπωση όλων των σελίδων                                     |
| <ul> <li>Εκτύπωση αυτής της σελίοας</li> <li>Εκτύπωση επιλογής</li> </ul> |
| Εγγραφές/σελίδα: 1                                                        |
| Εκτύπωση                                                                  |

#### Εμφανίζεται η αίτηση όπως παρακάτω:

### ΔΗΛΩΣΗ ΤΠΟΘΕΤΗΣΗΣ - ΒΕΛΤΙΩΣΗΣ

| AP. MHTPDOY                |          | EDIAOCH 7 :                  |
|----------------------------|----------|------------------------------|
| EDONYMO                    |          | ERIAODH 8 :                  |
| OROMA                      |          | EDIAOFN 9 :                  |
| ON. FLATEPA                |          | EDIAOFH 10 :                 |
| ELAIKOTHTA                 |          | ETHAOPH 11 :                 |
| OPFARIKH                   |          | EDIAOFH 12 :                 |
| KRAIKOZ ARARZHE            |          | ERITAOPH 13 :                |
| A.H. EKTIALAEYTIKOY        | : 199976 | ETEAODH 14 :                 |
| НИЕРОМ. АНАДЕНЕ : 9/7/2019 |          | ETHAOFH 15 :                 |
| EXOAINO ETOE : 2019-2020   |          | ERIAOFH 16 :                 |
| ELAIKH KATHFOPIA ± 000     |          | ETHAOPH 17 :                 |
| ELAOE AHAQEHE : BEATEREH   |          | EDUAOFH 18 :                 |
| EDIAOFH 1 : 10 FEA.        |          | ERIAODE 19 :                 |
| ETELAOFH 2 : 20 FE.A.      |          | ETTAOFH 20 :                 |
| EDIAOFH 3 : 30 FE.A.       |          | A. ENTOPLIOTHTAL : A. ZEPPON |
| ETEAOFH 4 : 40 TEA.        |          | A. EYRYTHPETHERE : A. ZEPPON |
| ERIMORH 5                  |          | OIK. KATATTATH : EFAMOL/-H   |

Επιθυρώ να τοποθετηθώ οργανικά, κατά σωρά προτίμησης σ' ένα από τα σχολεία, όπως φαίνονται παρακάτω

Ο/Η Εκπαιδευτικός

Για να εκτυπώσουμε την αίτηση που εμφανίζεται, επιλέγουμε μέσα από το μενού του φυλλομετρητή(Chrome, Mozilla, Internet Explorer) την επιλογή **Εκτύπωση**. Π.χ. για τον **Mozilla** έχουμε το εξής μενού:

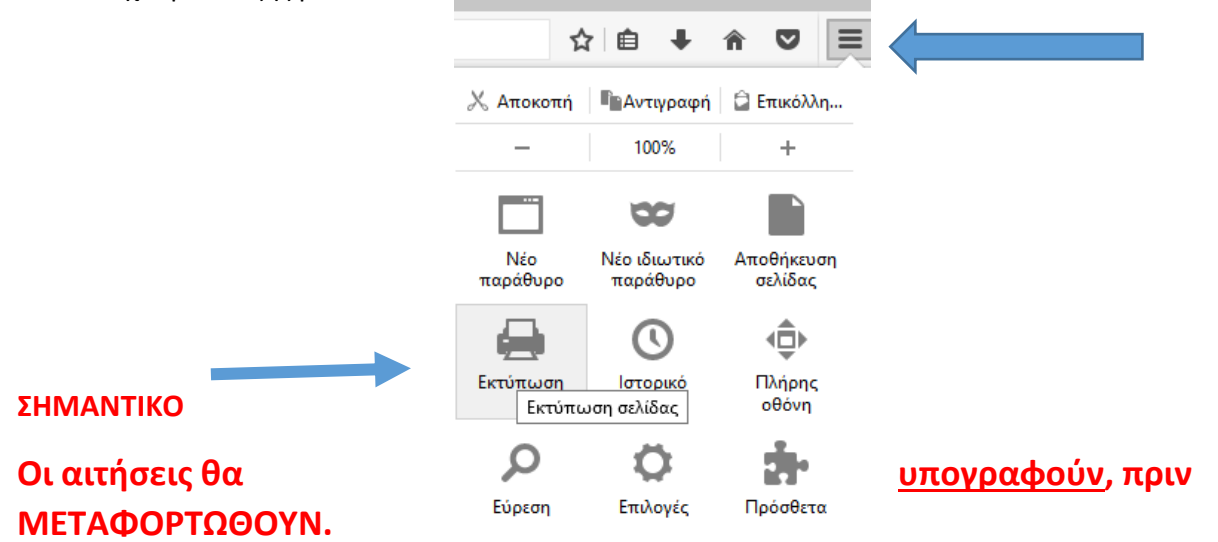

## Οδηγίες μεταφόρτωσης Αιτήσεων

Από το μενού Μεταφόρτωση αρχείων, επιλέγουμε «Αιτήσεων Τοποθέτησης –Βελτίωσης»

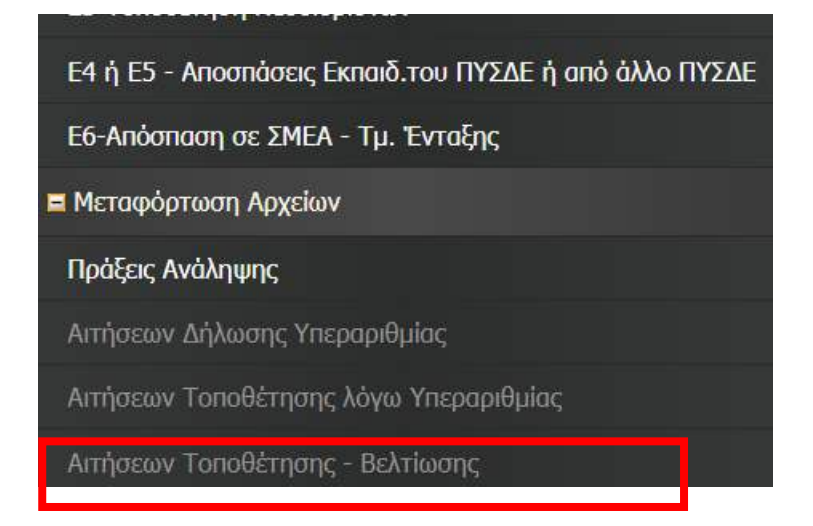

Στη συνέχεια επιλέγουμε «Εισαγωγή» ώστε να μεταφορτώσουμε την αίτηση που έχουμε <u>υπογράψει</u> και μετατρέψει σε αρχείο pdf.

| Γ | Εισαγωγή | Περισσότερα |
|---|----------|-------------|
|   |          | No data vat |
|   |          |             |

Στη γραμμή που εμφανίζεται, το μόνο που χρειάζεται είναι να προσθέσετε το αρχείο της αίτησης, κάνοντας κλικ στο «**Προσθήκη αρχείων**» και στη συνέχεια το κουμπί «Αποθήκευση όλων» ή το **ν** στην αρχή της γραμμής.

στην αρχη της γρα

| Εισαγωγή Με επιλεγμένα      | Αποθήκευση όλων    | Ακύρωση Περισσότερα   |              |                                           |
|-----------------------------|--------------------|-----------------------|--------------|-------------------------------------------|
| <u>ΚΩΔΙΚΟΣ ΜΕΤΑΦΟΡΤΩΣΗΣ</u> | Α.Μ. ΕΚΠΑΙΔΕΥΤΙΚΟΥ | ΗΜΕΡ/ΝΙΑ ΜΕΤΑΦΟΡΤΩΣΗΣ | ΣΧΟΛΙΚΟ ΕΤΟΣ | ΑΡΧΕΙΟ ΑΙΤΗΣΗΣ                            |
| ✓ ©                         | 199976             | 10/4/2022             | 2022-2023    | Προσθήκη αρχείων<br>Σύρτε αρχεία εδώ<br>* |
|                             |                    |                       | 1            |                                           |

Στο τέλος θα μας αποδοθεί ένας κωδικός μεταφόρτωσης.

| Εισαγωγή | Επιλογή όλων | Με επιλε | γμένα Περισσότερο  | J                     |              |                                    |
|----------|--------------|----------|--------------------|-----------------------|--------------|------------------------------------|
|          |              | οτοΣΗΣ   | Α.Μ. ΕΚΠΑΙΔΕΥΤΙΚΟΥ | ΗΜΕΡ/ΝΙΑ ΜΕΤΑΦΟΡΤΩΣΗΣ | ΣΧΟΛΙΚΟ ΕΤΟΣ | ΑΡΧΕΙΟ ΑΙΤΗΣΗΣ                     |
|          | 1/2022-04-1  | 3        | 199976             | 13/4/2022             | 2022-2023    | AIT TON YREPAPIOMIAE 2022-2023.pdf |

Σε περίπτωση που θέλουμε να αλλάξουμε την αίτησή μας πρέπει να <u>διαγράψουμε</u>την <u>προηγούμενη αίτηση</u> καθώς και το <u>αρχείο της αίτησης που μεταφορτώσαμε</u>.

## Διαγραφή Αίτησης ή αρχείου αίτησης που μεταφορτώσαμε

<u>Διαγραφή Αίτησης</u>

Στις Αιτήσεις Δήλωσης Τοποθέτησης - Βελτίωσης, επιλέγω την αίτηση που θέλω να διαγράψω. Στην περίπτωσή μας αυτή του σχολικού έτους **2024-2025**και από το κουμπί **«Με επιλεγμένα..»** επιλέγω **«Διαγραφή»**. Επιβεβαιώνω τη διαγραφή και η αίτηση διαγράφεται, ώστε να δημιουργήσω νέα.

| Επιλογή όλων Με επιλεγμένα       | ] Αρχείο με οδηγίες θα βρείτε <b>ΕΔΩ.</b> |                                           |
|----------------------------------|-------------------------------------------|-------------------------------------------|
| Ζιαγραφη                         |                                           |                                           |
| ΚΩΔΙΚΟΣ ΔΗΛΩΣΗΣ 57/2021-04-2     | <b>ΕΠΙΛΟΓΗ 6</b> 2ο ΕΠΑ.Λ.                | ΕΠΙΛΟΓΗ 16                                |
| <b>ΗΜΕΡΟΜ. ΔΗΛΩΣΗΣ</b> 22/4/2021 | ΕΠΙΛΟΓΗ 7 3ο ΓΕ.Λ.                        | ΕΠΙΛΟΓΗ 17                                |
| <b>Α.Μ. ΕΚΠΑΙΔΕΥΤΙΚΟΥ</b> 199976 | ΕΠΙΛΟΓΗ 8 30 ΓΥΜΝΑΣΙΟ                     | ΕΠΙΛΟΓΗ 18                                |
| ΣΧΟΛΙΚΟ ΕΤΟΣ 2021-2022           | ΕΠΙΛΟΓΗ 9 4ο ΓΕ.Λ.                        | ΕΠΙΛΟΓΗ 19                                |
| ΟΜΑΔΑ ΣΧΟΛΕΙΩΝ ΟΜΑΔΑ 1           | ΕΠΙΛΟΓΗ 10 4ο ΓΥΜΝΑΣΙΟ                    | ΕΠΙΛΟΓΗ 20                                |
| <b>ΕΠΙΛΟΓΗ 1</b> 1ο ΓΕ.Λ.        | <b>ΕΠΙΛΟΓΗ 11</b> 5ο ΓΕ.Λ.                | Δ. ΕΝΤΟΠΙΟΤΗΤΑΣ Δ. ΣΕΡΡΩΝ                 |
| ΕΠΙΛΟΓΗ 2 1ο ΓΥΜΝΑΣΙΟ            | ΕΠΙΛΟΓΗ 12 50 ΓΥΜΝΑΣΙΟ                    | <b>Δ. ΣΥΝΥΠΗΡΕΤΗΣΗΣ</b> Δ. ΕΜΜΑΝΟΥΗΛ ΠΑΠΑ |
| <b>ΕΠΙΛΟΓΗ 3</b> 10 ΕΠΑ.Λ.       | ΕΠΙΛΟΓΗ 13 60 ΓΥΜΝΑΣΙΟ                    | ΟΙΚ. ΚΑΤΑΣΤΑΣΗ ΕΓΑΜΟΣ/-Η                  |
| <b>ΕΠΙΛΟΓΗ 4</b> 2ο ΓΕ.Λ.        | ΕΠΙΛΟΓΗ 14 ΜΟΥΣΙΚΟ ΓΥΜΝΑΣΙΟ               | ΑΡΙΘΜΟΣ ΤΕΚΝΩΝ 0                          |
| ΕΠΙΛΟΓΗ 5 20 ΓΥΜΝΑΣΙΟ            | ΕΠΙΛΟΓΗ 15                                |                                           |

### Διαγραφή αρχείου που μεταφορτώθηκε

Στη μεταφόρτωση των αιτήσεων Τοποθέτησης – Βελτίωσης, επιλέγω την αίτηση που θέλω να διαγράψω. Στην περίπτωσή μας αυτή του σχολικού έτους **2024-2025**και από το κουμπί **«Με επιλεγμένα..»** επιλέγω **«Διαγραφή»**. Επιβεβαιώνω τη διαγραφή και η αίτηση διαγράφεται, ώστε να μεταφορτώσω τη νέα αίτηση.

| ΚΩΔΙΚΟΣ ΜΕΤΑΦΟΡΤΩΣΗΣ         Α.Μ. ΕΚΠ/ ΙΔΕΥΤΙΚΟΥ         ΗΜΕΡ/ΝΙΑ ΜΕΤΑΦΟΡΤΩΣΗΣ         ΣΧΟΛΙΚΟ ΕΤΟΣ         ΑΡΧΕΙΟ ΑΙΤΗΣΗΣ           1/2022-04-13         199976         13/4/2022         2022-2023         ΔΙΤ ΤΟΠ ΥΠΕΡΑΡΙΘΜΙΑΣ 2022-2023.pdf | Εισαγωγή | Επιλογή όλων        | Με επιλε | γμένα     | Περισσότερα      | 1                            |                     |                                    |
|----------------------------------------------------------------------------------------------------|----------|---------------------|----------|-----------|------------------|------------------------------|---------------------|------------------------------------|
| 1/2022-04-13 199976 13/4/2022 2022-2023 μait τοπ ΥΠΕΡΑΡΙΘΜΙΑΣ 2022-2023.pdf                                                                                                    |          | <u>ΚΩΔΙΚΟΣ ΜΕΤΑ</u> | ΟΡΤΩΣΗΣ  | А.М. ЕКП/ | <u>ΙΔΕΥΤΙΚΟΥ</u> | <u>ΗΜΕΡ/ΝΙΑ ΜΕΤΑΦΟΡΤΩΣΗΣ</u> | <b>ΣΧΟΛΙΚΟ ΕΤΟΣ</b> | ΑΡΧΕΙΟ ΑΙΤΗΣΗΣ                     |
|                                                                                                    |          | 1/2022-04           | -13      | 19        | 9976             | 13/4/2022                    | 2022-2023           | ΑΙΤ ΤΟΠ ΥΠΕΡΑΡΙΘΜΙΑΣ 2022-2023.pdf |

Σε κάθε περίπτωση, αν αντιμετωπίσετε πρόβλημα παρακαλώ επικοινωνήστε με τα παρακάτω τηλέφωνα:

#### 23210-47547, 23210-47548, 23210-47549